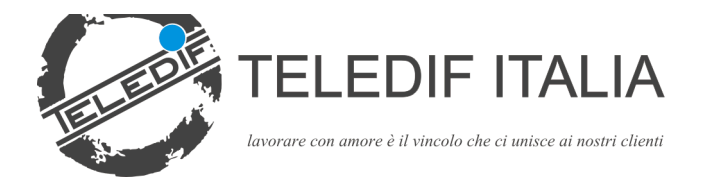

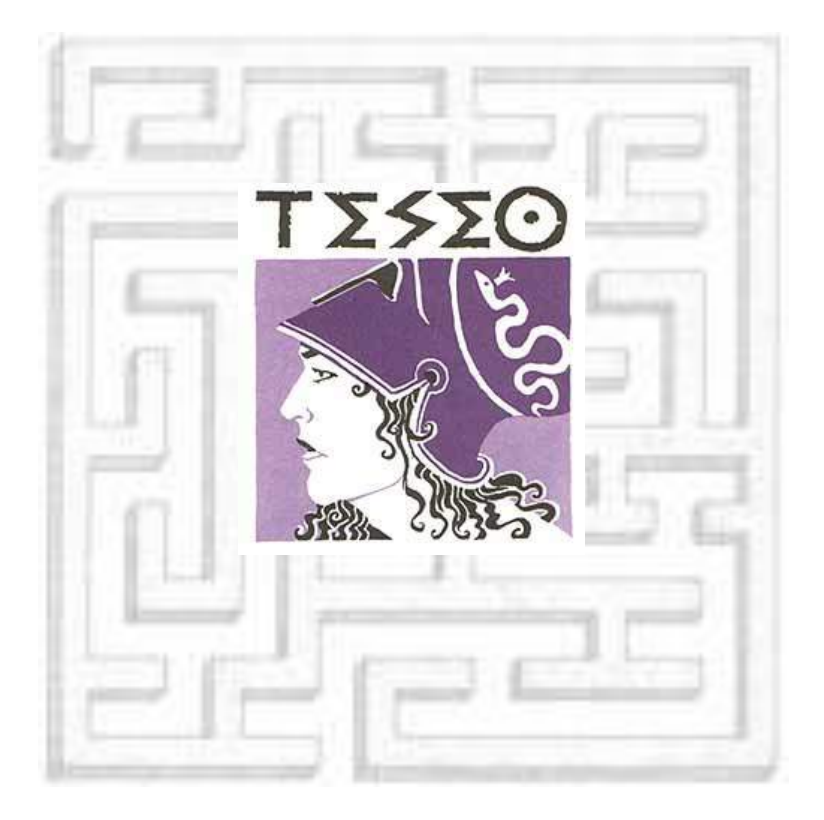

# User and Installation Guide

Edition November 6th 2014 Software Release 1.3.294

# INDEX

| Introduction                       | Pag. 5  |
|------------------------------------|---------|
| Installation                       |         |
| Philo                              | Pag. 7  |
| Teseo                              | Pag. 8  |
| First start of the application     |         |
| Operator Login                     | Pag. 12 |
| Operation                          |         |
| Main window                        | Pag. 14 |
| File Menu                          |         |
| Connect / Disconnect a serial port | Pag. 17 |
| Change Operator                    | Pag. 18 |
| Command Menu                       | Pag. 19 |
| Queue non processed Events         | Pag. 21 |
| Events Archive                     | Pag. 22 |
| Program configuration              |         |
| General setup                      | Pag. 25 |
| Serial Port configuration          | Pag. 27 |
| Timer                              | Pag. 28 |
| Email                              | Pag. 31 |
| Email report                       | Pag. 31 |
| SMS                                | Pag. 32 |
| Menu Archive                       |         |
| Archive Plants                     | Pag. 34 |
| Table Events                       | Pag. 36 |
| Table Events SMS                   | Pag. 38 |

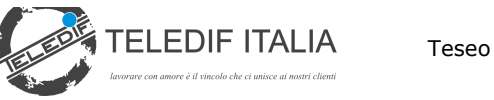

# INDEX

| Table Actions       | Pag. 39 |
|---------------------|---------|
| - Email Definitions | Pag. 41 |
| Table Operators     | Pag. 42 |
| Table Devices       | Pag. 44 |
| Outbound calls      |         |
| Call Out Systems    | Pag. 48 |
|                     |         |
| Appendix "A"        | Pag. 51 |
|                     |         |
|                     |         |
|                     |         |
|                     |         |
|                     |         |
|                     |         |
|                     |         |
|                     |         |
|                     |         |
|                     |         |
|                     |         |
|                     |         |
|                     |         |
|                     |         |
|                     |         |
|                     |         |
|                     |         |
|                     |         |

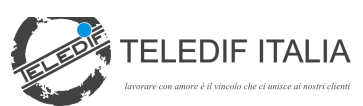

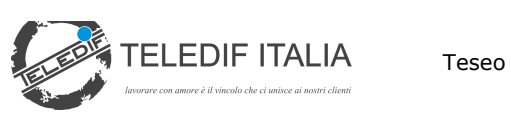

#### INTRODUCTION

**Teseo** is an application for the automatic management of alarms generated by emergency systems.

Teseo is designed to operate with the Teledif emergency systems (T.gsm, T.tel and TSA) but it can be properly configured to be used with any emergency system that use DTMF tones to communicate with the central system.

**Teseo** must operate in conjunction with the Philo device; Philo is designed to receive data from the telephone line encoded as DTMF tones and transfer them to the PC via the serial port. Philo is the bidirectional gateway between the PC and the remote emergency systems connected via PSTN and/or GSM lines.

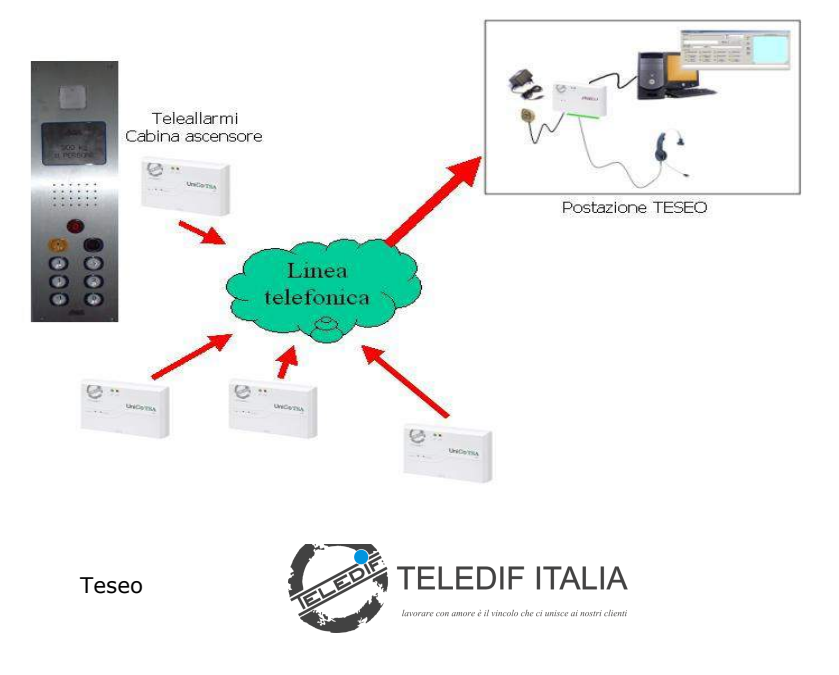

Philo is also equipped with an haedset connector (loudspeaker and microphne) or a telephone and with two relay contacts that can be associated to specific functions of the Teseo application.

When receiving a call Teseo, through the Philo inteface, answers and send to the emergency device the request for ID message, as specified by the calling device, and then it waits for the ID code and for the alarm type.

All received calls are stored in a database that is available to the user for query, filter and print functions.

A specific function can be associated to any type of alarm, for instance: open the voice communication , activate a relay, put on hold or transfer the call to another line, store the call and drop the communication, send email and sms, play an audio file, run an external program.

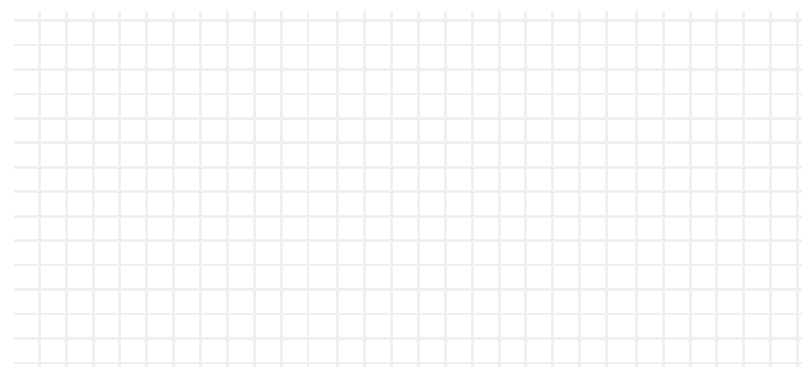

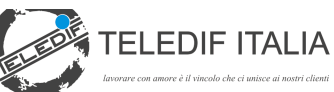

#### INSTALLATION

#### Philo Installation

- Connect the serial port of the computer to the RS232 input of Philo
- Connect the telephone line to the line input of Philo with a RJ11 cable
- Connect the power supply adapter and feed the equipment
- Connect, if required, the 2 relays output lines and the telephone headset

Philo does not require any special hardware setting, anyhow, once connected the DB9 cable to the COM port it is possible to test the functionality using a standard terminal emulation program (i.e. Hyperterminal); the serial port must be set to 9600 bps, no parity, 8 bit, 1 stop bit. Proper operation is confirmed by the prompt RDY on the window.

Refer to Appendix A for Philo commands and for applications different from Teseo.

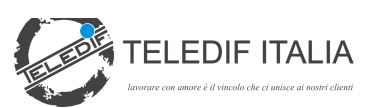

#### Teseo software installation

Insert the installation CD in the CD drive. The installation program will start automatically, in case it does not start select Computer Resources, CD Drive and then start the **autorun.exe** application.

| Installazione/Aggiornamento Teseo                                                     |    |
|---------------------------------------------------------------------------------------|----|
|                                                                                       |    |
| Manuale d'installazione <file c<="" found="" not="" on="" td=""><td>0&gt;</td></file> | 0> |
| Istruzioni per l'aggiornamento                                                        |    |
| Installa Teseo72h                                                                     |    |
| Browse the CD (Explorer)                                                              |    |

Select Installation.

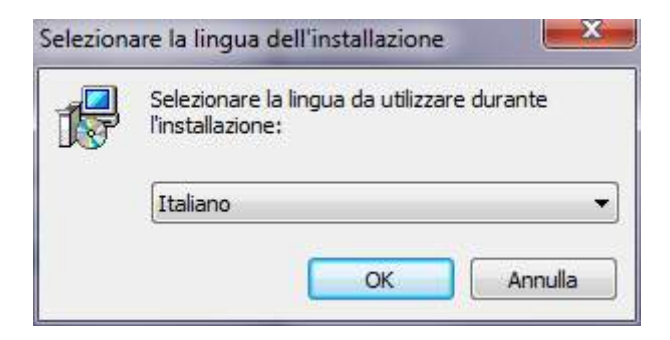

Select the installation language and press OK.

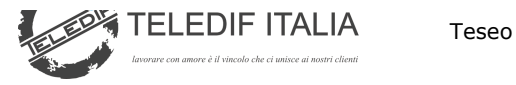

#### Press NEXT.

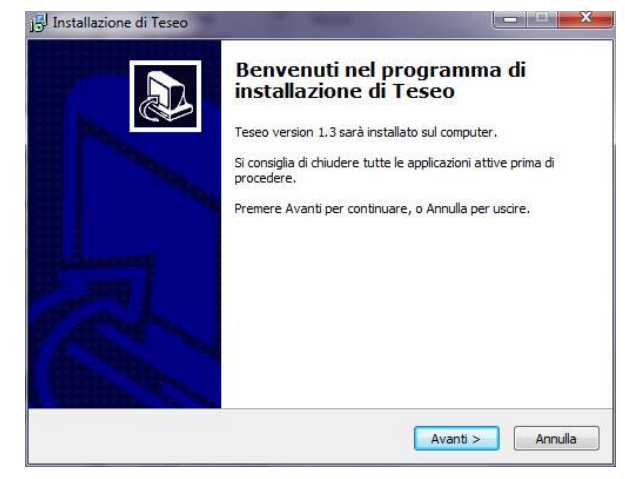

#### Confirm the Path and press NEXT.

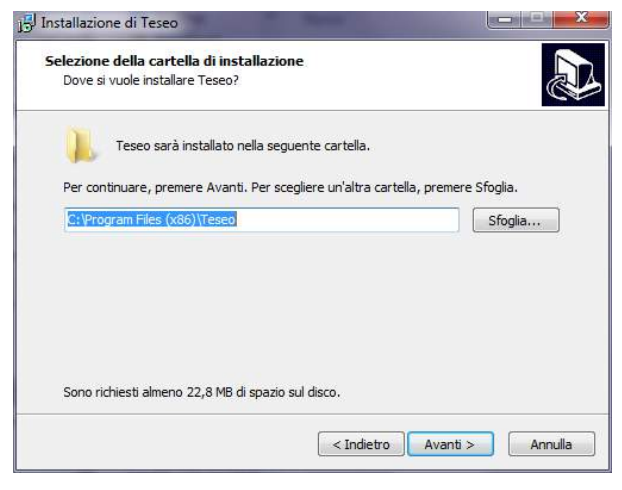

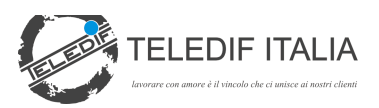

**ATTENTION**: in the next window select:

- **Teseo Installation** (only if it is the first installation)
- Update installation (if it is an update of an existing installation)

| Selezione componenti                                                |                                                  |                 |
|---------------------------------------------------------------------|--------------------------------------------------|-----------------|
| Quali componenti devono esser                                       | e installati?                                    | Ċ               |
| Selezionare i componenti da ins<br>installare. Premere Avanti per o | tallare, deselezionare quelli che<br>continuare. | non si desidera |
| Installazione Teseo                                                 |                                                  | •               |
|                                                                     |                                                  |                 |
|                                                                     |                                                  |                 |
|                                                                     |                                                  |                 |
|                                                                     |                                                  |                 |
|                                                                     |                                                  |                 |
|                                                                     |                                                  |                 |

Select the choice and press NEXT.

Press again NEXT and start the installation pressing INSTALL.

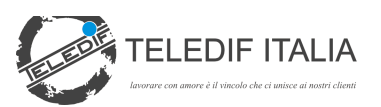

| Pronto per l'installazione<br>Il geogramma di installazione à pronte per iniziare l'installazione di Terre e |              |
|----------------------------------------------------------------------------------------------------|--------------|
| computer.                                                                                                    |              |
| Premere Installa per continuare con l'installazione, o Indietro per rivedere<br>le impostazioni.             | o modificare |
| Cartella di installazione:<br>C:\Program Files (x86)\Teseo                                                   | *            |
| Tipo di installazione:<br>Installazione Teseo                                                                |              |
| Componenti selezionati:<br>Software Teledif Teseo                                                            |              |
| Cartella del menu Avvio/Start:<br>Teledif Teseo                                                              |              |
| 4                                                                                                    | +            |
|                                                                                                    |              |

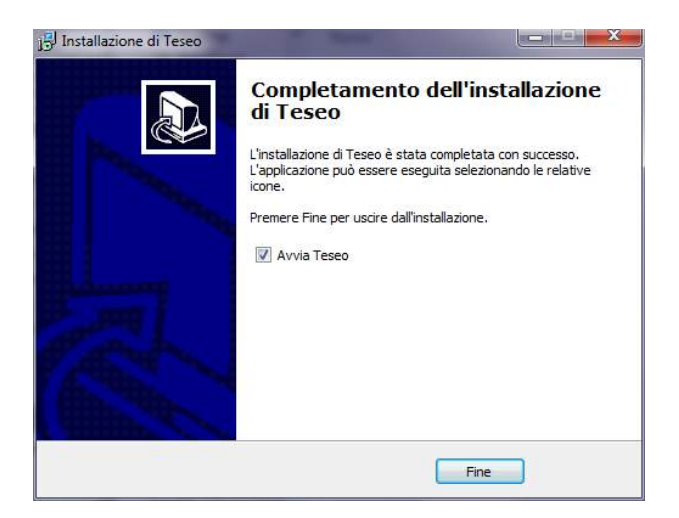

When the installation is complete it is possible to directly start the application pressing END.

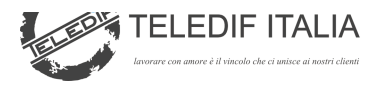

# FIRST START OF THE APPLICATION:

Run the program from menu **START->Teledif->Teseo** 

| Codice Operatore          | ×             |
|---------------------------|---------------|
| Inserire codice Operatore | OK<br>Annulla |
|                           |               |

# **Operator Login**

When starting, Teseo requests the operator code.

At the first start the default code is **1111** for the *Administrator*; it can be then modified and as well more operators can be created.

At the first configuration of the application it is strongly recommended to change the Administrator code.

Only the administrator can change the archives and program configurations.

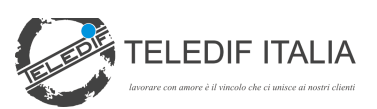

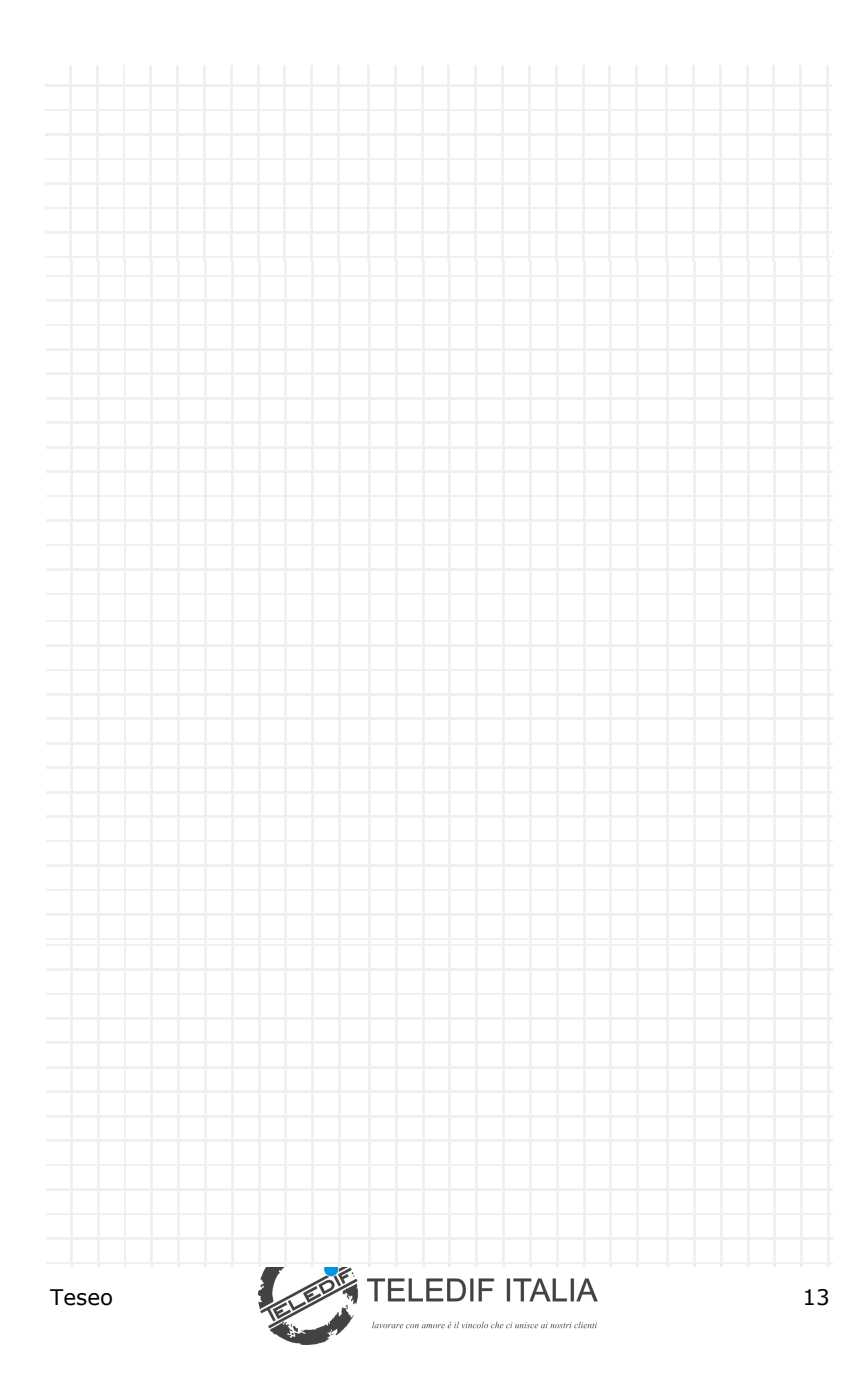

#### **OPERATION**

| Teledif Teseo v1.3.294 (non connesso) |                 |                  |                         |
|---------------------------------------|-----------------|------------------|-------------------------|
|                                       |                 | by Teledif Itali | 000<br>000<br>ia (C)200 |
| Operator                              |                 |                  | Comm                    |
| Administrator                         |                 |                  | M                       |
| Number                                |                 |                  | 1d                      |
|                                       | Call<br>systems | No<br>operator   | Š                       |
| Last call                             | -               |                  | _                       |
| Number of system Nam                  | e               |                  |                         |
|                                       |                 |                  |                         |
| Type of device System status -        |                 |                  |                         |
|                                       |                 |                  |                         |
|                                       |                 |                  |                         |
|                                       |                 |                  |                         |
|                                       |                 |                  |                         |
|                                       |                 | 1                | 4.29                    |

#### MAIN WINDOW

Teseo, when started and unlocked with a valid operator code, connects to the serial port and waits for a call (if the autoanswer is set).

If a valid CLI (Calling line number) is recognized, the system checks for a correspondence in the file and starts processing the call: it answers and starts data exchange or does not answer and logs a diagnostic call.

In case the CLI is not present Teseo answers after the number of rings set in the parameters and starts the data exchange procedure.

After the time duration defined in the Timer parameters

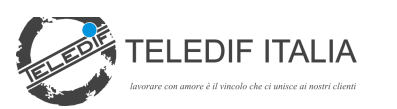

Teseo send a DTMF code requesting the System ID from the remote device; if it does not receive an ansie, it sends a secondary code. If there is valid answer this procedure is performed three times before disconnecting.

At the expiration of the timeout with no valid answer the call is disconnected or executes a default action.

Based on the device connected Teseo is listening for an identification and event code .

An ID is valid if it has at least 2 characters; the last character is identified from a end of selection pause. If the ID is identified as a valid string is then compared with the database and the code that identify the event is retrieved.

The event is then displayed on the monitor in the main window together with the System ID.

When receiving an event the system start a procedure, this is described in the table "actions". A procedure can open the command mask, sound a warining message, activate a relay, and more.

In case the ID is not in the database the call is processed and stored as an unknown event.

The calls are stored in the events database and are displayed in the queue window until they are checked by an operator with a manual operation (if set in the action table).

All the events can be displayed, printed, exported and canceled from the events database.

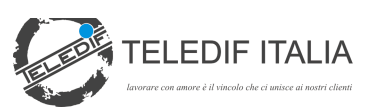

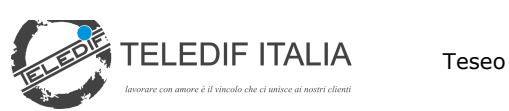

#### **FILE MENU**

| File | Settings  | Commands | Archives |
|------|-----------|----------|----------|
|      | Connect   |          |          |
|      | Disconnec | :t       |          |
|      | Change O  | perator  |          |
|      | Exit      |          |          |
| _    |           |          |          |

#### Connect / Disconnect a serial port

When Teseo is started the serial port is automatically connected. It can be disconnected to stop the connection with Philo.

The connection is displayed with the icon.

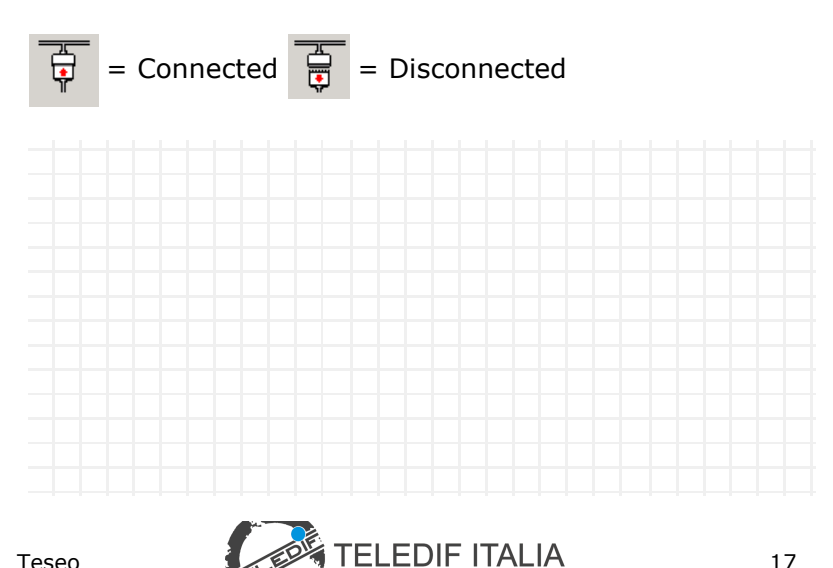

17

#### Change operator

This option allows to change the current operator; select *File->Cambia Operatore.* The system will require the new login.

| Codice Operatore          | ×             |
|---------------------------|---------------|
| Inserire codice Operatore | OK<br>Annulla |
|                           |               |

When entering three times a wrong login the program will shut down and must be restarted.

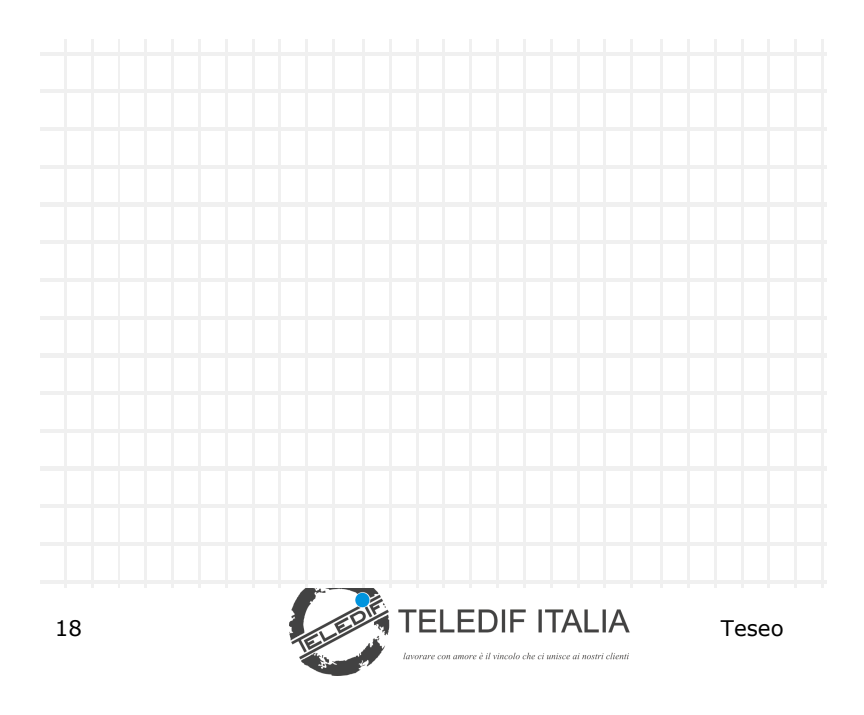

#### COMMAND MENU

| le <u>S</u> ettings | Commands         | Archives | ?      |
|---------------------|------------------|----------|--------|
| -                   | Engage li        | ne       |        |
| TTEI                | Hang up          |          |        |
| Cramow              | Rele1 On         | /Off     |        |
| Operator            | Rele2 On         | /Off     |        |
| Administrate        | Telephon         | e        | CTRL+T |
| Number              | <u>C</u> ontrols |          | CTRL+C |

# Engage line

Engage the telephone line

#### Hang up

Disconnect the telephone line

#### Relay 1 ON/OFF

Enable or disable the Relay 1 (Relay 1 is normally ON when a line is engaged during a call in order to enable an headset or a telephone)

#### Relay 2 ON/OFF

Enable or disable the Relay 2

#### Telephone

A telephone keyboard is displayed on the screen and can be used to dial from Philo as a standard telephone set.

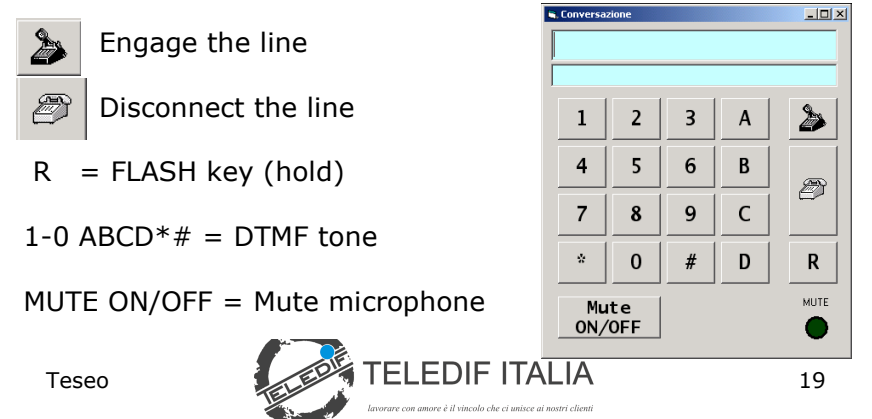

# Cabin Commands

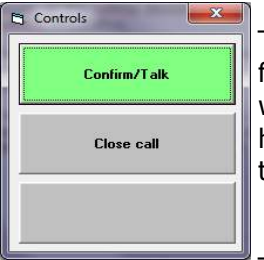

The cabin commands activate macro functions useful during the conversation with a remote peripheral; the macros have a correspondence in the action table, and in particular:

The actions associated to the commands are defined in the device table.

#### DTMF Monitor

The DTMF monitor is important for analyzing the operation

of a peripheral device. It shows all the DTMF tones that are sent and received in the following format:

Data and time followed by TX> (sent data) or by RX< (received data) and by the key dialled.

When the monitor is

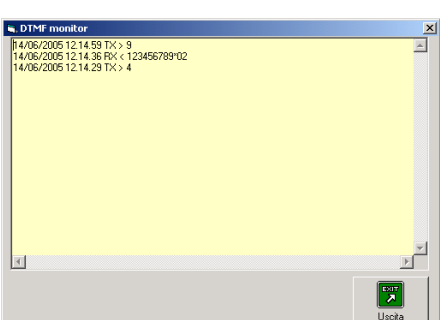

enabled the incoming calls are not recognized and the event database is not updated. The calls are stored in the log, if active (menu/settings/event log).

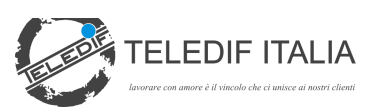

# ALARMS QUEUE

| Evento | Note | Impianto     | Telefono | Nome              | Data                 | Evento  | Tipo Evento          |
|--------|------|--------------|----------|-------------------|----------------------|---------|----------------------|
| 1273   |      | 11400625     |          | Asc. L34 Edif. D  | 11/11/2014           | ASSENZA | Assenza segnalazione |
| 1272   |      | 11153755     |          | Asc. L37 Edif. M  | 11/11/2014           | ASSENZA | Assenza segnalazione |
| 1271   |      | 11153751     |          | Asc. L22 Edif. C1 | 11/11/2014           | ASSENZA | Assenza segnalazione |
| 1270   |      | 11153750     |          | Asc. L19 Edif. B3 | 11/11/2014           | ASSENZA | Assenza segnalazione |
| 1269   |      | 11153749     |          | Asc. L14 Edif. A1 | 11/11/2014           | ASSENZA | Assenza segnalazione |
| 1268   |      | 11153738     |          | Asc. L23 Edif. C3 | 11/11/2014           | ASSENZA | Assenza segnalazione |
| 1267   |      | 11153737     |          | Asc. L18 Edif. B1 | 11/11/2014           | ASSENZA | Assenza segnalazione |
| 1266   |      | 11153736     |          | Asc. L15 Edif. A3 | 11/11/2014           | ASSENZA | Assenza segnalazione |
| 1265   |      | 11153725     |          | Asc. L11 Edif. C2 | 11/11/2014           | ASSENZA | Assenza segnalazione |
| 1      |      |              | 1        |                   |                      | 1       | '· · · <u>)</u>      |
| b      | 1    | *            | <u>ل</u> |                   | Disable audio notify |         |                      |
| System |      | Confirm read | Notes    | Refresh           |                      |         | Exit                 |

The incoming events setted as rilevant are put in the queue "Alarm queue" until they are read and acknowledged by an operator.

From this window it is always possible to see the full details of the calling device, just by selecting a row and pushing Anagrafica button.

The event read (if configured) is erased from the queue and moved into the historical Event database for further analisys or actions.

The Alarm queue window pop up automatically when a new alarm is received, but it can be also manually opened from menu *Archive->Alarm to notify*.

In presence of events in queue you can ear a *beep-beep* each minutes if not flag "disable audio notify" option

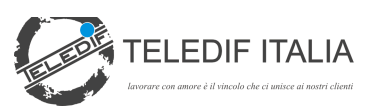

# **EVENTS ARCHIVE**

| Manney         Norm code         Form code           1500         Unknownick         System doared           1500         Unknownick         System doared           1500         Unknownick         System doared           1500         Unknownick         System doared           1500         Unknownick         System doared           1500         Unknownick         System doared           1500         0410 (2001)         Accornove 100           1500         0410 (2011)         Accornove 102           1500         0410 (2011)         Accornove 104           1500         0410 (2011)         Accornove 104           1500         0410 (2011)         Accornove 104           1500         0410 (2011)         Accornove 104           1500         0410 (2011)         Accornove 104           1500         0410 (2011)         Accornove 102           1500         0410 (2011)         Accornove 102           1500         0410 (2011)         Accornove 102           1500         0410 (2011)         Accornove 102           1500         0410 (2011)         Accornove 102           1500         0410 (2011)         Accornove 102           1500                                                                                                    | Tipo Evenio<br>BERIA Aucoras Econolisio<br>DETE Aucoras Econolisio<br>SERIA Aucoras Econolisio<br>SERIA Aucoras Econolisio<br>SERIA Aucoras Econolisio<br>SERIA Aucoras Econolisio<br>SERIA Aucoras Econolisio                            | Destator                                                                         | Start teartch                                                    |
|----------------------------------------------------------------------------------------------------|----------------------------------------------------------------------------------------------------|----------------------------------------------------------------------------------|------------------------------------------------------------------|
| Creat code         Four type           2001         Urdenson code         System doared           2001         Urdenson code         System doared           2001         2001         Code code to to to to to to to to to to to to to                                                                                                    | Too Everyo<br>GENA dootnos econolocio<br>ISENA dootnos econolocio<br>ISENA dootnos econolocio<br>ISENA dootnos econolocio<br>ISENA dootnos econolicio<br>ISENA dootnos econolicio<br>ISENA dootnos econolicio                             | Poperator<br>Employ forms                                                        | Start search<br>Start search<br>Si<br>Si<br>Si<br>Si<br>Si<br>Si |
| Image: Second Second | Tro Ecremo<br>Tro Ecremo<br>INE HILdectural Scenarias<br>INE HILdectural Scenarias<br>INE HILdectural Scenarias<br>INE HILdectural Scenarias<br>INE Access Scenarias<br>INE Access Scenarias                                              | Employ forms                                                                     | Sant search                                                      |
| United sectors         System alsored           Interney reads         System alsored           Interney reads         Status           Interney reads         Status           Interereads         Status <t< th=""><th>Tipo Eveno<br/>BERNANCIA Sognada<br/>ISEN: Austra Sognada<br/>ISEN: Austra Sognada<br/>ISEN: Austra Sognada<br/>ISEN: Austra Sognada<br/>ISEN: Austra Sognada</th><th>Empty forms</th><th>Start search</th></t<>                                                                                                    | Tipo Eveno<br>BERNANCIA Sognada<br>ISEN: Austra Sognada<br>ISEN: Austra Sognada<br>ISEN: Austra Sognada<br>ISEN: Austra Sognada<br>ISEN: Austra Sognada                                                                                   | Empty forms                                                                      | Start search                                                     |
| Unit moves such         System atomet           Nummo         Name         Social Control           Social 2000         Control         Ascorecop #10           Social 2000         Control         Ascorecop #10           Social 2000         Control         Ascorecop #10           Social 2000         Control         Ascorecop #10           Social 2000         Control         Ascorecop #10           Social 2000         Control         Ascorecop #10           Social 2000         Control         Ascorecop #10           Social 2000         Control         Ascorecop #10           Social 2000         Control         Ascorecop #10           Social 2000         Control         Ascorecop #10           Social 2001         Ascorecop #10         Ascorecop #10           Social 2001         Ascorecop #10         Ascorecop #10           Social 2001         Ascorecop #10         Ascorecop #10           Social 2001         Ascorecop #10         Ascorecop #10           Social 2001         Ascorecop #10         Ascorecop #10           Social 2000         Control #10         Ascorecop #10           Social 2000         Control #10         Ascorecop #10           Social 2000         Control #                                                                                                    | Too Eveno<br>HERM CASCIDER COMMON<br>IDEN: Assence Organizatio<br>IDEN: Assence Organizatio<br>IDEN: Assence Organizatio<br>IDEN: Assence Organizatio<br>IDEN: Assence Organizatio<br>IDEN: Assence Organizatio                           | Energy home                                                                      | Start search                                                     |
| Matter         System source           Mattero         Mattero           953 F030         051 F030           953 F030         051 F030           953 F030         051 F030           953 F030         051 F030           953 F030         051 F030           953 F030         041 F0201           Assertace         10           953 F030         041 F0201           953 F030         041 F0201                                                                                                    | Tipo Evenico<br>ISENI: Asvenza Granitario<br>ISENI: Asvenza Granitario<br>ISENI: Asvenza Granitario<br>ISENI: Asvenza Granitario<br>ISENI: Asvenza Granitario<br>ISENI: Asvenza Granitario<br>ISENI: Asvenza Granitario                   | Engly forms  Notificatio NoneOperatore  No No No No No No No No No No No No No   | Start search<br>All<br>51<br>51<br>51<br>51<br>51<br>51<br>51    |
| Normeo         Normeo         Normeo         Gragoo           9581 2003         641 0/2011         Ascorecore 14         Ascorecore 10           9591 2005         641 0/2011         Ascorecore 10         Ascorecore 10           9591 2005         641 0/2011         Ascorecore 10         Ascorecore 10           9591 2005         641 0/2011         Ascorecore 10         Ascorecore 10           9591 2005         641 0/2011         Ascorecore 13         Ascorecore 13           9591 2005         641 0/2011         Ascorecore 13         Ascorecore 13           9591 2005         641 0/2011         Ascorecore 13         Ascorecore 13           9591 2005         641 0/2011         Ascorecore 13         Ascorecore 13           9591 2005         641 0/2011         Ascorecore 13         Ascorecore 13           9591 2005         641 0/2011         Ascorecore 13         Ascorecore 13           9591 2005         641 0/2011         Ascorecore 13         Ascorecore 13           9591 2005         641 0/2011         Ascorecore 13         Ascorecore 13           9591 2005         641 0/2011         Ascorecore 13         Ascorecore 13                                                                                                    | Tipo Evento<br>HERM Assensa Scondacio<br>ISEN, Assensa Segnidacio<br>ISEN, Assensa Segnidacio<br>ISEN, Assensa Segnidacio<br>ISEN, Assensa Segnidacio<br>ISEN, Assensa Segnidacio<br>ISEN, Assensa Segnidacio                             | Employ forms  Notificatio  Nome@peratore  No No No No No No No No No No No No No | Start search                                                     |
| Monito         1916         Disk         Telefore         None         Gitspop           958 F937         6410/0211         Abstract 10         Abstract 10         Abstract 10           958 F937         6410/0211         Abstract 10         Abstract 10         Abstract 10           958 F936         6410/0211         Abstract 10         Abstract 10         Abstract 10           958 F936         6410/0211         Abstract 10         Abstract 10         Abstract 10           958 F936         6410/0211         Abstract 10         Abstract 10         Abstract 10           958 F936         6410/0211         Abstract 10         Abstract 10         Abstract 10           958 F937         6410/0211         Abstract 10         Abstract 10         Abstract 10           958 F937         6410/0211         Abstract 10         Abstract 10         Abstract 10           958 F937         6410/0211         Abstract 10         Abstract 10         Abstract 10           958 F937         6410/0211         Abstract 10         Abstract 10         Abstract 10           958 F938         6410/0211         Abstract 10         Abstract 10         Abstract 10           958 F938         6410/0211         Abstract 10         Abstract 10         Abs                                                                                                    | Tipo Eveno<br>ISERI Astorno Somitorio<br>ISERI Astorno Sognitacio<br>ISERI Astorno Sognitacio<br>ISERI Astorno Sognitacio<br>ISERI Astorno Sognitacio<br>ISERI Astorno Sognitacio<br>ISERI Astorno Sognitacio<br>ISERI Astorno Sognitacio | Notificatio NoneOperatore<br>No<br>No<br>No<br>No<br>No<br>No<br>No<br>No        | 611<br>51<br>51<br>51<br>51<br>51<br>51                          |
| Sciences II         Ascretos II           Sciences II         Ascretos II           Sciences II         Ascretos III           Sciences III         Ascretos III           Sciences III         Ascretos IIII           Sciences IIII         Ascretos IIIIIIIIIIIIIIIIIIIIIIIIIIIIIIIIIIII                                                                                                    | ISENS Ascence Segnalacio<br>ISENS Ascence Segnalacio<br>ISENS Ascence Segnalacio<br>ISENS Ascence Segnalacio<br>ISENS Ascence Segnalacio<br>ISENS Ascence Segnalacio<br>ISENS Ascence Segnalacio                                          | No<br>No<br>No<br>No<br>No<br>No<br>No                                           | 51<br>51<br>51<br>51<br>51<br>51                                 |
| 200 997         0410/0211         Assertance 120           201 250         0410/0211         Assertance 120           201 250         0410/0211         Assertance 120           201 250         0410/0211         Assertance 120           201 250         0410/0211         Assertance 120           201 250         0410/0211         Assertance 126           201 250         0410/0211         Assertance 126           201 250         0410/0211         Assertance 126           201 250         0410/0211         Assertance 124           201 250         0410/0211         Assertance 124           201 250         0410/0211         Assertance 124           201 250         0410/0211         Assertance 124                                                                                                    | ISENZ Asvenza Segnalazio<br>ISENZ Azonza Segnalazio<br>ISENZ Azonza Segnalazio<br>ISENZ Azonza Segnalazio<br>ISENZ Azonza Segnalazio<br>ISENZ Asvenza Segnalazio                                                                          | r No<br>r No<br>r No<br>r No<br>r No                                             | 91<br>51<br>51<br>51                                             |
| 261356         04/10/2011         Austrace 129           261356         04/10/2011         Austrace 126           261356         04/10/2011         Austrace 136           261357         04/10/2011         Austrace 136           261358         04/10/2011         Austrace 136           261359         04/10/2011         Austrace 136           261359         04/10/2011         Austrace 136           261359         04/10/2011         Austrace 136           2613926         04/10/2011         Austrace 127           2613926         04/10/2011         Austrace 127           2613926         04/10/2011         Austrace 127                                                                                                    | ISEN: Azonza Segnalazio<br>ISEN: Asoenza Segnalazio<br>ISEN: Azonza Segnalazio<br>ISEN: Asoenza Segnalazio<br>ISEN: Asoenza Segnalazio                                                                                                    | r No<br>i No<br>r No<br>i No                                                     | 51<br>51<br>51                                                   |
| 3901         3905         644/10/2011         Accorner 126           391         3914         644/10/2011         Accorner 126           391         3914         644/10/2011         Accorner 126           391         3914         644/10/2011         Accorner 126           391         3914         644/10/2011         Accorner 126           391         3914         644/10/2011         Accorner 126           391         3907         644/10/2011         Accorner 124           391         3907         644/10/2011         Accorner 127           391         3907         644/10/2011         Accorner 127           391         3907         644/10/2011         Accorner 127                                                                                                    | ISEN2 Aseenza Segnalazio<br>ISEN2 Accenza Segnalazio<br>ISEN2 Accenza Segnalazio<br>ISEN2 Accenza Segnalazio                                                                                                    | r No<br>r No<br>r No                                                             | 51                                                               |
| 361         354         64/10/2011         Assertion 127           358         358         64/10/2011         Assertion 127           358         358         64/10/2011         Assertion 126           354         356         100         100           354         356         100         100           354         356         100         100           355         356         100         100           355         356         100         100           355         46/10/2011         Assertion 120         100           355         96/10/2011         Assertion 12         100                                                                                                    | ISENZ Accenza Segnalazio<br>ISENZ Accenza Segnalazio<br>ISENZ Accenza Segnalazio                                                                                                    | t No<br>t No                                                                     | 51                                                               |
| 3981         3981         0.0110/2011         Accessor 126           3981         3981         3981         3981         3981         3981         3981         3981         3981         3981         3981         3981         3981         3981         3981         3981         3981         3981         3981         3981         3981         3981         3981         3981         3981         3981         3981         3981         3981         3981         3981         3981         3981         3981         3981         3981         3981         3981         3981         3981         3981         3981         3981         3981         3981         3981         3981         3981         3981         3981         3981         3981         3981         3981         3981         3981         3981         3981         3981         3981         3981         3981         3981         3981         3981         3981         3981         3981         3981         3981         3981         3981         3981         3981         3981         3981         3981         3981         3981         3981         3981         3981         3981         3981         3981         3981         3981                                                                                                    | ISEN2 Assenza Segnalazio<br>ISEN2 Assenza Segnalazio                                                                                                    | t No.                                                                            |                                                                  |
| 3861         3952         66410/2011         Accornege 1,5           2861         3861         Accornege 1,54         Accornege 1,54           3961         9261         Accornege 1,54         Accornege 1,54           3961         9261         Accornege 1,54         Accornege 1,54           3961         9262         94410/2011         Accornege 1,54           3961         9268         94410/2011         Accornege 1,51           3961         9268         94410/2011         Accornege 1,51                                                                                                    | ISEN2 Aseenza Segnalazio                                                                                                    |                                                                                  | 51                                                               |
| 26613591         0.4/10/2011         Assenses 124           36613590         0.4/10/2011         Assenses 124           26613593         0.4/10/2011         Assenses 122           36613595         0.4/10/2011         Assenses 122           36613595         0.4/10/2011         Assenses 121                                                                                                    |                                                                                                    | No                                                                               | 51                                                               |
| 3961 3530         0.0/10/2011         Adotnote 123           3961 3589         0.0/10/2011         Asserse           3961 3586         0.0/10/2011         Asserse                                                                                                    | ISEN: Assenza Segnalazio                                                                                                    | 1 No                                                                             | 51                                                               |
| 3961 9569 04/10/2011 Asteriore 122<br>3961 9565 04/10/2011 Asteriore 121                                                                                                    | iSEN2 Ascenza Segnalazio                                                                                                    | i No                                                                             | 51                                                               |
| 39613968 64/10/2011 Accortoore 121                                                                                                    | ISEN: Automas Segnalatio                                                                                                    | r No                                                                             | 51                                                               |
|                                                                                                    | ISENS Accentra Segnalazio                                                                                                    | I No                                                                             | 51                                                               |
| 39613567 04/10/2011 Asservice 83 pal. of                                                                                                    | ISEN2 Asoenza Segnalazio                                                                                                    | i No                                                                             | 51                                                               |
| 33613586 04/10/2011 Apparage 81 pail of                                                                                                    | ISEN, America Segnalario                                                                                                    | I No.                                                                            | 51                                                               |
| 3361 3565 04/10/2011 Assensore to terrazi                                                                                                    | ISEN2 Asienza Segnalazio                                                                                                    | 1 No                                                                             | 51                                                               |
| 33513354 04/10/2/11 Asternove 54                                                                                                    | ISEN, Arcenze Segnalazio                                                                                                    | t No                                                                             | 151                                                              |
| 33513253 04/10/2011 Accentors 53                                                                                                    | ISEN/ Assenza Segnalazio                                                                                                    | 1 No                                                                             | 51                                                               |
| Assesse evenues Assesses                                                                                                    | horus weeksa peduarasio                                                                                                    | 1 00                                                                             | [51                                                              |
|                                                                                                    |                                                                                                    |                                                                                  |                                                                  |
| 55. 65. 4. 4                                                                                                    | Re                                                                                                    |                                                                                  | I TOTAL                                                          |

The events archive is a tool for research and filter; the fields in the bottom part of the windows are the different filters that can be used to select data that can be viewed, analyzed and printed.

To filter data fill the desired filter field(s) and push "Start Query". An empty filter field selects the entire set of data.

The button "unknown systems" shows the list of the calls that have not been correctly identified.

The button "Systems Silent" search for all the systems that have never called since a certain number of days; pushing this button allows to set the number of days for the search.

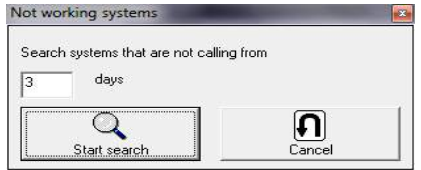

The print option allows to print on paper or to save to disk

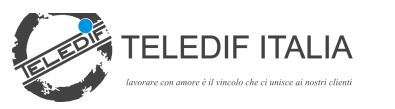

the information in TXT or HTML format; the two icons in the top left side will allow to print or save to disk.

| 📚 Estratto Eventi |        |            |                     |      |              |
|-------------------|--------|------------|---------------------|------|--------------|
| 📱 🖻 🛛 Z           | loom [ | 100% 💆     | ]                   |      |              |
|                   |        |            |                     |      |              |
|                   |        |            |                     |      |              |
|                   |        |            |                     |      |              |
|                   |        |            |                     |      |              |
|                   |        |            |                     |      |              |
|                   | Fet    | atto Evo   | nti                 |      |              |
|                   | Lou    |            | i iu                |      |              |
|                   | Numer  | oData      | Nome                | Num. | Evento       |
|                   | 932    | 18/05/2005 |                     |      |              |
|                   | 931    | 18/05/2005 |                     |      |              |
|                   | 930    | 18/05/2005 |                     |      |              |
|                   | 929    | 18/05/2005 |                     |      |              |
|                   | 928    | 18/05/2005 | Condominio Via Roma | 00   | Fine Allarme |
|                   |        |            |                     |      |              |

The option delete all data filtered and displayed. This action cannot be recovered and all the information are definitively erased and removed from the system; be careful to use it.

A confirmation is always requested before deleting.

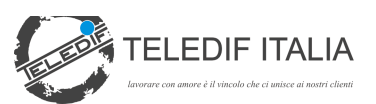

# **TESEO CONFIGURATION**

#### SETUP MENU

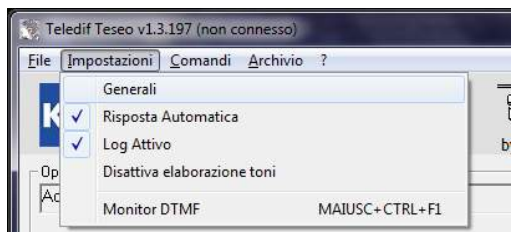

**General** Access Teseo settings

#### **Auto Answer**

When active the Auto Answer option enable the automatic answer to any incoming call. If disabled the system doesn't ansie automatically.

#### Log enabled

This option allows the system to save each operation in a daily text log file named "*ddmmyyyy.LOG"*. The file is saved in the folder LOGS contained in the installation forlder of the program.

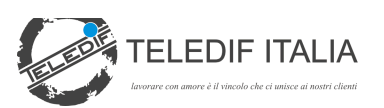

# **GENERAL SETUP**

| 3, Email                                                                                                    |                                                           |                                                                                                    | - T   |                                                                                              |           | ×     |
|----------------------------------------------------------------------------------------------------|-----------------------------------------------------------|----------------------------------------------------------------------------------------------------|-------|----------------------------------------------------------------------------------------------|-----------|-------|
| Generale                                                                                                    | Porta Seriale                                             | Timer                                                                                                    | Email | Mail Report                                                                                  | SMS       | Audio |
| Starting opera<br>Start with u<br>Ask Opera<br>Default<br>Administrator<br>Verify absence<br>days r<br>3<br>Default<br>ASSENZA | tor<br>windows<br>tor<br>operator<br>o signal<br>it event | Devices<br>Default devi<br>TGSM<br>Kone KRM<br>TSA Teledif<br>Default eve<br>ALARM<br>Default coc<br>0410 | ice   | Network<br>Network client Database pa data mdb Other settings V Auto-notify V Auto maintenar | th<br>nce |       |

#### Start with windows

The application is automatically started at windows startup. If there is an error at the automatic startup it is recommended to disable this option and manually copy the link to Teseo in the Automatic Start folder in windows.

#### **Default Operator**

If Login is checked the system requires a valid login at the startup.

If Login is not checked the application will be opened with the default operator.

#### **Remote Alarm Data**

*Default* device- When a call without recognizing the telephjone number is received, Teseo sends the ID request relevant to the first device in the list; if it does not get an acknowledgement, it moves to the second device and then to the third one. This procedure is repeted three times before going time out.

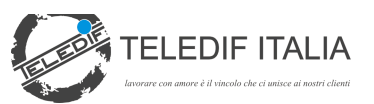

It is important to properly define the default device for Teseo in order to be able to communicate with the device if the calling system ID is not recognized. In case of different type of devices, pay attention to the fact that the requested loop will not generate false answers by the calling party.

*Default Event* - It is the event generated if the alarm code is not received or not recognized, while the calling system has been recognized. *Default Code* - It is the code simulated by the device and written in the event database (this code is taken

from the event table and used to generate an action).

#### Verify absence

*Days no signal* - insert the number of days to test the remote system if there are no alarms.

*Default Event* – The event generated by Teseo as a result of the test above.

#### Other settings

Auto notify - if setted, Teseo marks as notified the alarm event automatically, when the operator press the Talk button.

Auto maintenance - if setted, the system restarts and compress the database at 3 am.

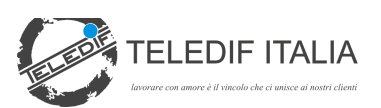

# SERIAL PORT CONFIGURATION

| aenerale     | Porta Seriale | Timer           | Email | Mail Report | SMS  |
|--------------|---------------|-----------------|-------|-------------|------|
| _ Setting po | it 1          | CSetting port 2 |       | -           |      |
| Г            | Port          |                 | Port  |             |      |
| 0            | OM1: 💌        | СОМ             | 2 💌   |             |      |
| l            |               |                 |       |             |      |
|              |               |                 |       |             |      |
|              |               |                 |       |             |      |
|              |               |                 |       |             |      |
|              |               |                 |       |             |      |
|              |               |                 |       |             | EXIT |

The serial port must be properly configured for correct operations of the system.

Select the COM port connected to Philo.

- Port 1 for managed calls
- Port 2 for CLI calls without an answer. The calls received on this port are not answered and are notified as self test if the number is recognized.

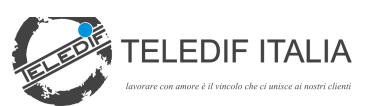

# TIMER

|                                 | Porta Seriale                         | Timer                 | Email        | Mail Report | SMS | Audio |
|---------------------------------|---------------------------------------|-----------------------|--------------|-------------|-----|-------|
| Timer<br>End of dial            | <b>.</b>                              | Inbound<br>Rings      | l calls      |             |     |       |
| Wait req.ID<br>Timeout conv.    | · · · · · · · · · · · · · · · · · · · | Activatio             | on relais    |             |     |       |
| Time btwn<br>requests<br>Timing | 150                                   | ' Signal c<br>I ✔ Ala | urrent alarm |             |     |       |

#### End of dial:

The time after the last DTMF tone. Used to define when a remote device has ended DTMF transmission. Suggested value 2 to 4 seconds.

#### Wait ID request:

Wait time from call answer to ID request. Suggested 1 or 2 seconds.

#### Conversation TimeOut:

Maximum time for a voice communication. Starting from the ID request; it can be renewed with a command.

#### Time between two requests:

Time between two ID requests (set in general setup)

#### Timing

A parameter for serial communications, adjust it around value 70-100 and move only if not received.

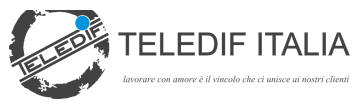

### **Incoming Calls**

#### Number of Rings:

Number of rings before answering to an incoming call.

#### **Relay Activation**

Relay1: Relay2:

Philo device is equipped with 2 relays that can be activated based on events. The time the relays are activated can be set in seconds in this mask.

Relay 1 is enabled automatically during a voice communication in order to use an headset or a telephone in parallel to the line.

#### **Active Alarm Report**

#### Continuos signalling:

When checked the warning sound relevant to an active alarm will stop with a manual action instead that automatically.

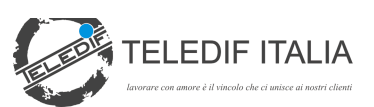

#### EMAIL

| Generale      | Porta Seriale | Timer | Email | Mail Report    | SMS     |
|---------------|---------------|-------|-------|----------------|---------|
| SMTP serve    | a             |       |       | Authentication | request |
| Sender        |               |       |       | 11             |         |
| in ame        |               |       |       | Username       |         |
| Email         |               |       |       | Password       |         |
| <u></u>       |               |       |       |                |         |
| Starting mail | body          |       |       | -              |         |
|               |               |       |       |                |         |
|               |               |       |       |                |         |
|               |               |       |       |                | Exit    |

Set here the connection data for the outgoing SMTP server, normally use the server of the ISP providing the connectivity.

SMTP Server - address of the mail server, i.e. out.alice.it

User - Name and mail address of the sender

Authetication required - if the server requires the authentication, check this box and insert username and password.

Initial text - The first part of the mail that will be generated

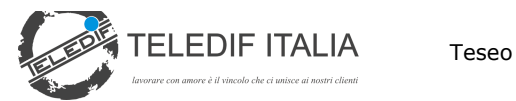

# MAIL REPORT

| Generale                                    | Porta Seriale                                                | Timer            | Email | Mail Report | SMS | Audio |
|---------------------------------------------|--------------------------------------------------------------|------------------|-------|-------------|-----|-------|
| Daily repo<br>C Invio<br>Recipier<br>Mail b | ort<br>5 Manuale<br>5 automatico Ser<br>nt address/es<br>0dy | nding time 12:30 |       |             |     |       |
| ∏ Ai                                        | itomatic printing                                            | -                |       | 1           |     | -     |

Teseo can be configured to send a daily email report of the events.

Set *Automatic send*, and at the *sending time* a mail containing all the details of the events will be generated and sent to the mail addresses in the list.

Automatic printing - print automatically on the default printer the report with all the events received the day before.

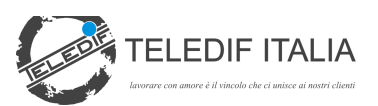

#### SMS

| Generale              | Porta Seriale  | Timer | Email | Mail Report | SMS |
|-----------------------|----------------|-------|-------|-------------|-----|
| 🦵 Enable              | SMS            |       |       | TEST GSM    |     |
| Port Service center   |                |       |       |             |     |
| COM4: - +393916263333 |                |       |       |             |     |
|                       | Operator phone |       |       |             |     |
|                       |                |       |       |             |     |
|                       |                |       | 1     |             |     |
|                       | send test SMS  |       |       |             |     |
| -                     |                |       |       |             |     |

It is always possible to associate the transmission of a SMS notification to an event. The SMS messages are sent to the operator number or, if set, to the mobile telephone number set in the Table "plants".

In order to enable SMS transmission it is necessary to install a GSM modem on a serial port .

The system has been tested with the USB key HUWAEI E156G and with GSM phone NOKIA E71 connected via USB cable.

Once installed the modem close any proprietary connection program, enable SMS with the flag, identify the COM port on which the modem is installed and run a test by puching the send test SMS bar. If nothing happens and multiple port are installed, select a new one and retry.

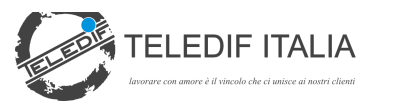

Enable SMS

- This flag enables SMS transmission

Port

- COM port on which it is installed the modem

Service Center

- Service center of the TELCO operator. If empty is set to the telephone number

Oparator Tel number

- Set the telephone number of the telephone which sending the SMS notifications

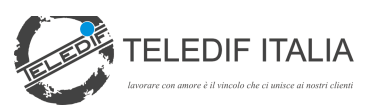

#### **MENU ARCHIVE**

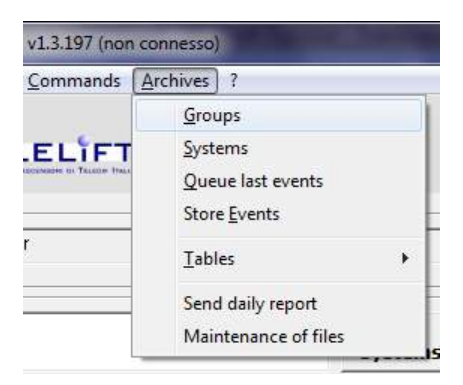

#### **ARCHIVE SYSTEMS**

| 🖪 Archive system | 5                    | _       | -             |          | X                                        |
|------------------|----------------------|---------|---------------|----------|------------------------------------------|
| ID Number        | System name          | Teleph  | one number    | Search   |                                          |
| 11153569         | Asc. L25 Edif. Enord | 1025    |               |          | Search                                   |
| Address          |                      | Outaoir | ag number     | Number   | Name                                     |
| Address          |                      | 1025    |               | Trainbor |                                          |
|                  |                      | 1025    |               | 11153569 | <ul> <li>Asc. L25 Edif. Enord</li> </ul> |
| City             | D. Cod               | Pogi    | on # ovet     | 11153570 | Asc. L26 Edif. Enord                     |
| City             | P.C00                | e Keqi  | 011   # Syst. | 11153572 | Asc. L29 Edif. Fnord                     |
|                  |                      |         | 1             | 11153597 | Asc. L30 Edif. Fnord                     |
|                  |                      |         |               | 11153598 | Asc. L27 Edif. Esud                      |
|                  |                      |         |               | 11153599 | Asc. L28 Edif. Esud                      |
| Group            | Technical reference  | Ad      | dress         | 11153600 | Asc. L31 Edif. Fsud                      |
|                  | -                    |         |               | 11153601 | Asc. L32 Edif. Fsud                      |
| ·                | —                    |         |               | 11153622 | Asc. L33 Edif. D                         |
| Telephone        | Mobile               | e-mail  |               | 11153623 | Asc. L13 Edif. A1                        |
|                  |                      |         |               | 11153624 | Asc. L16 Edif. A3                        |
| J                |                      |         |               | 11153625 | Asc. L17 Edif. B1                        |
|                  |                      |         |               | 11153633 | Asc. L20 Edif. B3                        |
| True of device   | Not answer of        | n CLI   |               | 11153634 | Asc. L21 Edif. C1                        |
| Type of device   |                      |         |               | 11153635 | Asc. L24 Edif. C3                        |
| Kone KBM         | Active state         |         |               | 11153641 | Asc. L36 Edif. C                         |
| 1                | _                    |         |               | 11153642 | Asc. L35 Edif. C                         |
| Shell command    |                      |         |               | 11153645 | Asc. L38 Edif. M                         |
|                  |                      |         |               | 11153665 | Asc. L1 Edif. A2                         |
|                  |                      |         |               | 11153666 | Asc. L2 Edif. A2                         |
|                  |                      |         |               | 11153667 | Asc 13Edif A2                            |
| Notes            |                      |         |               | 11153683 | Asc 14 Edif A2                           |
|                  |                      |         | <u>^</u>      | 11153684 | Asc 15Edif B2                            |
|                  |                      |         |               | 11153685 | Asc L6Edif B2                            |
|                  |                      |         | ~             | 11153720 | Asc 17Edif B2                            |
| ,                |                      |         |               | 11153721 | Asc 18Edif B2                            |
|                  |                      |         |               | 11153722 | Asc. L9 Edit, 62                         |
|                  |                      |         |               | 11153723 | Asc L10 Edit C2                          |
|                  |                      |         |               | 11152724 | Asc. L12 Edit C2                         |
|                  |                      | 20      |               | 11152725 | Aso 111 Edit C2                          |
| New              | Edit Save F          | elete   | Back Forward  | 11152726 | Aso L15 Edit A2                          |
|                  |                      |         |               | 11152727 | Asc. LTO EUII, AS                        |
| ±⊋_              |                      |         |               | 11153737 | ASC. LTO EQIT. DT                        |
|                  |                      |         |               | 11153738 | ASU, LEG EUII, LG                        |
|                  |                      |         |               | 11153749 | ASC. L14 EOII. AT                        |
| Export           | HISTORY              | Frint   |               | •        | •                                        |

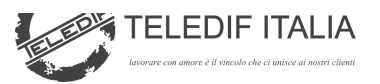

This section builds the database of the plants, which would be given and associated to the alarm calls.

#### Peripheral master data

System ID is the identification number that Teseo is supposed to receive from the peripheral.

Telphone number is the telephone number of the peripheral (needed for CLI operations)

System name, address, city, CAP, Prov are relevant to the location of the plant.

The light blue field are relevant to the data of the service/ maintainer to inform in case of alarm, i.e.

Contact Service Company: it is a statistical field in which select a company created in the company table.

Contact service person, City, telephone number..: insert the relevant information for the person to contact for this system.

Remote alarm type: Select the device installed in this system (the devices are created in the device table)

Remote diagnostics with CLI unanswered: if this box is ticked, at the recognition of the calling number Teseo does not respond, but a call is stored as remote diagnostic from the system.

Status system active: system active or inactive. If a system has been deactivated, it is always processed but noted as inactive. An inactive system is not researched between the systems that do not communicate.

Note: in order to have a good recognition of the calling codes it is necessary to properly set the type of remote alarms.

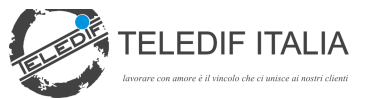

# TABLE EVENTS

| hearder Ahe                                          | T-GSM                         |                            | ·                                 |
|------------------------------------------------------|-------------------------------|----------------------------|-----------------------------------|
| Allarme in Cabina                                    | Allarme in Fossa<br>Ascensore | Allarme su Tetto<br>Cabina | Allarme in Sala<br>Macchine       |
| Telediagnosi a<br>richiesta                          | Batteria Quasi<br>Scarica     | Tecnologico 1              | Tecnologico 2                     |
| Credito Insufficiente                                | Fine Allarme                  | Chiamate in<br>ingresso    | Telediagnosi<br>Periodica con CLI |
|                                                      |                               |                            |                                   |
| Position [1                                          |                               |                            |                                   |
| Position 1<br>Code 01                                |                               |                            | Trata                             |
| Position [1<br>Code [01<br>Label Alla<br>Action ALA  | rme in Cabina                 |                            | ×                                 |
| Position [1<br>Code [01<br>Label Alla<br>Action [ALA | rme in Cabina                 |                            | ×<br>×                            |

The table Events together with the table Actions defines the reaction of the program to the recognition of a specific event or status code.

Up to 12 events can be defined per each type of device.

First of all select the device on the top.

Then select with the mouse a window to change and push modify.

Code – the sequence of DTMF tones sent by the peripheral device to communicate the type of alarm.

*Label* – the description of the type of alarm *Action* - the action taken from the application when the event occurs.

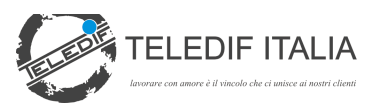

An event can be generated with the default code defined in general setup in order to generate a defaul event customized for the type of device.

Note: in the code insert the text:

- CLI for the remote diagnostic calls using CLI (no answer)
- CALL for the outgoing calls

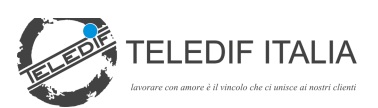

# TABLE EVENTS SMS

| g SMS Events           | table                    |                                                            |          |
|------------------------|--------------------------|------------------------------------------------------------|----------|
| Device type<br>Details | T-GSM                    |                                                            | <b>*</b> |
| Research strir         | ng ALI                   | LARME BATTERIA                                             | 1        |
| Event                  | Batteria Q               | luasi Scarica                                              | •        |
| Action                 | NULL                     |                                                            | •        |
| Stringa                |                          | Evento                                                     | Azione   |
| CREDI                  |                          | Credito Insufficiente                                      | NULL     |
| ALLARI                 | ME TECNOLI<br>ME TECNOLI | Techologico 1<br>Tecnologico 2<br>Telediagnosi a richiesta |          |
|                        |                          | Totologicol a                                              |          |
|                        |                          |                                                            |          |
|                        |                          |                                                            |          |
|                        |                          |                                                            |          |
|                        |                          |                                                            |          |
|                        |                          |                                                            | EXIT     |
| New                    | Mo                       | difica Delete                                              | Exit     |

This table defines the alarms received via SMS.

*Type of device*: the type of device for which the alarms are defined

*Search string*: Unique string contained in the SMS which identify the type of alarm

*Event*: the event referred by the string

Action: the action to be started as a consequence of this event.

Received SMS identify the system and the device based on the calling number. The string received is analyzed in order to extract the type of event that generated the SMS.

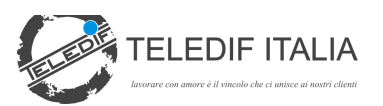

# TABLE ACTIONS

| Actions table   |                  | 1              | 10-         | 0            | ×             |
|-----------------|------------------|----------------|-------------|--------------|---------------|
| Record number   | 1 di 55          |                |             |              | Codice Azione |
|                 | _                |                |             |              |               |
| Action Code     |                  |                |             |              | ALL_ASSENZA   |
| ALARM           |                  |                |             |              | ALL_NURMAL    |
| 1               |                  |                |             |              | ASSENZA       |
| 0 - Imp.Linea   | 1 - Flash        | 2 - Dial       | Number      |              | CARTALK       |
| Impegna 🚽       | NO               | NO 🚽           |             |              | CUEFIA        |
|                 |                  |                | 1           |              | LUFFIA        |
| 3 - Handset     | 4 - Phone        | 5 - Hang Lip   | 6- Ringer   | 7 - Controls | disconnected  |
| NO              | NO               | NO - I         | NO          | NO -         | FINE          |
|                 |                  |                |             |              | FINEALARM     |
| D. Dalau 1      | D Dalau D        | 10 No          | 11 Caral    |              | FLEX_ALAHM    |
| 8 - Kelay 1     | 9 - Kelay 2      | 10 - NO        | 11 - E-mail |              | FLEX_APHI     |
| NU              | NU 🔽             | NU             | NU          | email        | FLEX_DISC     |
|                 |                  |                |             |              | FLEXCHIUDI    |
| 12 - SMS        | Numero GSM per : | 5MS            |             |              | FLEXEXTEND    |
| NO 👻            |                  |                |             |              | FLEXFINE      |
|                 | ,                |                |             |              | FLEXTALK      |
| 13 - Play Audio | Audio File       |                |             | Open         | Helpy_E_OK    |
| NO V            |                  |                |             | Play Stop    | HelpyA_ALARM  |
|                 |                  |                |             |              | HelpyA_KO     |
| 14 - Mossago    | 15 - Action      | Normal Action  |             |              | HelpyChiudi   |
| CI CI           | IS - ACCOT       | Normal Accion  |             |              | HelpyE_ALARM  |
| 51              | 51               | JALL_NURMAL    | <b>—</b>    |              | HelpyTalk     |
|                 |                  | NO Operator ac | tion        |              | K_ALACK       |
|                 |                  | ALL ASSENZA    | -           |              | K_DISCONNECT  |
|                 |                  | Inco noochan   |             |              | K_EXTTIMER    |
| 16 - shall      |                  |                |             |              | K_REQALCODE   |
|                 |                  |                |             |              | K_REQID       |
| ы <u>Г</u>      |                  |                |             |              | K_RESET       |
|                 |                  |                |             |              | K_V_END       |
| Notes           |                  |                |             |              | K_V_ESTEND    |
|                 |                  |                |             |              | K V RISP      |
|                 |                  |                |             |              | KO            |
|                 |                  |                |             |              | MLIFT Alarm   |
| 1               |                  |                |             | Ŧ            | MLIFT call    |
| New             | Edit             | Save           | Delete      | Back Forward | Exit          |

This window is used to define the actions that will be performed as a consequence of an event.

The Action code is the name recalled in the table Events.

The commands associated to each action are executed according to the sequence number shown in the table.

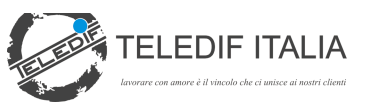

| 0—Line Engage           | Engage the line (when used with a telephone in parallel to Philo, to avoid mismatches,<br>during the voice communication Philo is disconnected and reconnected when needed to send<br>DTMF )                                                   |
|-------------------------|----------------------------------------------------------------------------------------------------|
| 1- Flash                | Send a 100ms flash to the line (to put on hold or start a call transfer to a PBX)                                                                                                    |
| 2 – Number<br>selection | Start dialing the number set in DTMF mode (use P to insert one or more pause in the selec-<br>tion)                                                                                                    |
| 3 – Headset             | Enable audio on headset (exclude mute)                                                                                                    |
| 4 – Telephone           | Start the telephone program and open a numeric keyboard window                                                                                                    |
| 5 – Hang UP             | End the voice communication                                                                                                    |
| 6 – Bell                | Pop up a visual warning on the screen and a sound to alert the operator                                                                                                    |
| 7 – Commands            | Start the command window to process the active call                                                                                                    |
| 8 – Relay 1             | Activate relay 1. The relay is automatically disactivated at the end of the communication                                                                                                    |
| 9 – Relay 2             | Activate relay 2. The relay must be manually deactivated from the command menu                                                                                                    |
| 10 - Hold               | Start manual mode and disable the end of call timer. If the option "Hold" is active the call<br>must be disconnected manually                                                                                                    |
| 11—Email                | Enable sending the mail defined by the button EMAIL described in the next paragraph                                                                                                    |
| 12—SMS                  | Enable sending an SMS when receive the event. If the GSM number is not defined the<br>message is sent to the number of the operator defined in the general setup                                                                               |
| 13—Play Audio           | Play the audio file to the line (if the audio output of the PC is connected with Philo)                                                                                                    |
| 14—Message              | Pop up to the operator the message described in the notes of the Action, in order to give instructions                                                                                                    |
| 15—Action               | Performs an action following to the current action (i.e. sending more SMS to different num-<br>bers can be done with one action sending one SMS). The action is executed based on the<br>status Oparator Normal or Absent, in the main window. |
| 16—Shell                | Run an external program configured in system table                                                                                                    |

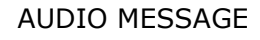

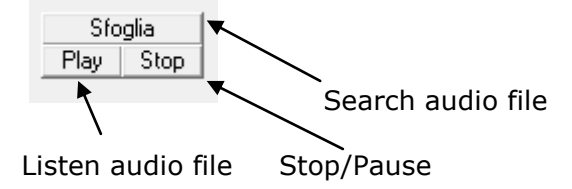

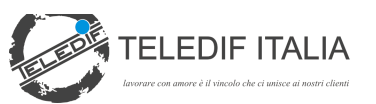

# EMAIL DEFINITION

| Description       |   |  |
|-------------------|---|--|
| 12                |   |  |
| email allarme     |   |  |
| Subject           |   |  |
| ALLARME ASCENSORE |   |  |
| Body              |   |  |
| ALLARME ASCENSORE |   |  |
| Recipient         |   |  |
|                   | ค |  |

This window defines the email that is generated according to the type of action.

Description: descriptive title of the mail

Subject: subject of the mail

*Content:* Content that is added to the body of the mail. A first part of content (equal for all the mails) is added as defined in general setup. All the mails are completed with the current event and the system identification information.

*Recipient:* email address of the recipient. Multiple mail addresses must be separated by semicolon.

The e-mails are sent to:

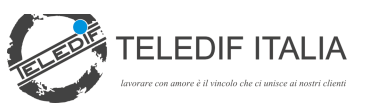

- 1. Operator address in general setup (all the emails)
- 2. Address/addresses in the action (all the emails relevant to that action)
- 3. Address in System group (all emails relevant to grouped systems)
- 4. System address (all emails relevant to a single system)

# TABLE OPERATORS

| lame                                            |                                     |   |   |
|-------------------------------------------------|-------------------------------------|---|---|
| dministrator                                    |                                     |   |   |
| assword<br>111                                  | Administrator                       |   |   |
| Permissions                                     |                                     | 1 |   |
| Connessione/Usci                                | ita/Impostazioni<br>ipianti/Comandi |   |   |
|                                                 |                                     |   |   |
| Archivio Eventi                                 |                                     |   | • |
| I Archivio Eventi<br>I Tabelle<br>I Diagnostica |                                     |   |   |

Tha table Operators allows to define the users of the program. In this table the password is associated to the operator.

If the Admin Flag is checked the operator can do changes to the archives and to the tables of the application.

The access to the table Operators and to all the tables is only possible with the Administrator privileges.

The privileges can be set differently for each operator by setting the proper flags:

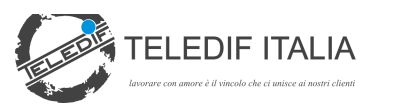

*Connection/Exit/Settings*: when flagged the user can access menu connections, settings and exit the program.

Archive Group/Systems/Commands: when flagged the user can define and set the systems

*Archive Events:* when flagged the user can display and search events.

*Tables:* when flagged the user can set the tables

*Diagnostic*: when flagged, it enables the user to advanced diagnostic tools (move the cursor on the Diagnostic box and press CTRL+Maiusc+M)

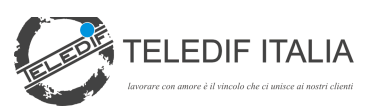

# TABLE DEVICES

| tecord Number 1 di 12 |                                              | NomePetiesice    |
|-----------------------|----------------------------------------------|------------------|
| levice name           | @ Percedumentation Back. F                   | orward Kone KBM  |
| TSA Teledif           | C Peterda PI                                 | COMBIPEG         |
|                       | T TOOSTICE                                   | Arianna<br>TUSSM |
| D request code        |                                              | FALTOON FLEX     |
| 1                     |                                              | Helpy Ademco     |
| Protocol              |                                              | HELPY erset      |
|                       | M Stato a Hicknesta                          | MicroLift Ademos |
| ID position           | Status request code                          | DIGICOM SMS      |
| 1                     | 5                                            |                  |
| ID lenght             | Status position                              |                  |
| 0                     | 1                                            |                  |
| Nav lenght            | Status lenght                                |                  |
| 99                    | 0                                            |                  |
| Controls action       |                                              |                  |
| Tak action            | Close action Endo Of alarm action            |                  |
| TSATALK -             | TSACHUDINULL                                 |                  |
| Azione Parla Call Out | Azione Estendi Cal Out Azione Chiudi Cal Out |                  |
| TSATALK -             | TSATALK.                                     | <u>×</u>         |
| Other                 |                                              |                  |
| Default event code    | CLI event code 🗖 Az April one ataring        | 8074             |
|                       |                                              |                  |
| in the second         |                                              |                  |
|                       |                                              |                  |

This table allows to craete, display and modify the devices.

The table device defines the functionality of the different remote alarms used and managed by Teseo.

The type of remote alarm supported is defined in the System archive by recognizing the string received or the calling number (not in Philo version 1).

When verified the type of calling device the application searches the state of the event in the received string or by sending a request code to the remote device. Example of a standard DTMF protocol:

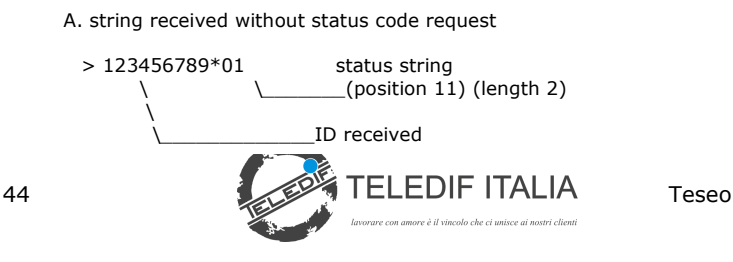

B. string received with status code request

> 123456789 ..... ID received

< 5 .....status request code sent

> 01 .....alarm event receinved (01 = cabin alarm)

#### FIELD DESCRIPTION:

- PERIPHERAL NAME: the name that identifies the peripheral
- REQUEST ID CODE: the code that the peripheral is waiting to send, the sequence ID and STATUS
- POSITION ID: Position in the string of the ID. IF 1 it starts searching in the first character.
- LENGTH ID: Length of the ID, if "0" the entire string is considered
- MMAX LENGTH STRING: maximum quantity of characters to consider, terminated the selection in case of strings too close. End of selection requires 1-2 seconds of mute.
- REQUEST STATUS: if setted, once identified the system and received the ID, Teseo requests the status by sending a request status command. (device Teledif TSA)
- POSITION STATUS: if the status is sent in the same sequence of the ID, insert in this field the starting position. (i.e. in the string 123456789\*01 the status starts from position 11)

LENGTH STATUS: number of characters of the status field

STATUS REQUEST CODE: DTMF string of one or more characters for status request (if status request is active)

ACTIONS

The actions TALK, CLOSE, AUX are started from the

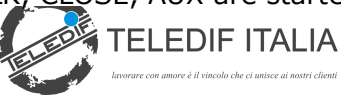

command buttons during a coice call. This allows to use the same metodology with different devices.

The bottom key takes the description from the Note of the action and can be used as a macro.

| ontrols      | × |
|--------------|---|
| Confirm/Talk |   |
| Close call   |   |
|              |   |

The Actions TALK, EXTEND, HANG UP CALL OUT are relevant to the function OUT CALL and must contain the actions relevant to the functions for the different devices.

#### DEFAULT EVENT CODE

It is a code that is simulated by the application if the system is recognized but the event is not recognized.

This code overlap the generic code defined in the general setup.

#### CLI EVENT CODE

This code is the code simulated by the application when reconize the Phone Calling Number.

The code overlap the generic code for test call by CLI.

#### AUX ACTION ON ANSWER

If setted the system put the AUX ACTION CODE on the button TALK. This to make a different action on the first pressing of button TALK

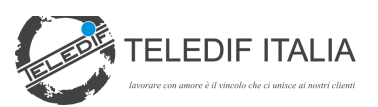

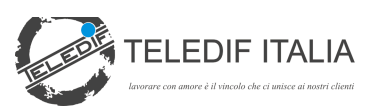

### **CALL OUT SYSTEMS**

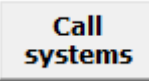

The key in the main window opens the window to call the remote devices:

| Cutgoing                                       | Calls                                                                        | And in case of the local division of the local division of the loc | - • ×                     |
|------------------------------------------------|------------------------------------------------------------------------------|----------------------------------------------------------------------------------------------------|---------------------------|
| <b>נ</b> יין                                   |                                                                              |                                                                                                    | by Teledif Italia (C)2009 |
| Number<br>000003                               | System Name     Ascensore 03     Ascensore 04                                | 8432                                                                                                    |                           |
| 000005<br>000006<br>000007<br>000007           | Ascensore 05<br>Ascensore 06<br>Ascensore 07<br>Ascensore 09                 | <b>M</b>                                                                                                    | 60                        |
| 000013<br>000014<br>000015<br>000016           | Ascensore 13<br>Ascensore 14<br>Ascensore 15<br>Ascensore 16<br>Ascensore 19 |                                                                                                    | T                         |
| 000023<br>000024<br>000026<br>000030           | Ascensore 24<br>Ascensore 24<br>Ascensore 26<br>Ascensore 30                 |                                                                                                    |                           |
| 000031<br>000037<br>000038<br>000039<br>000040 | Ascensore 31<br>Ascensore 37<br>Ascensore 38<br>Ascensore 39<br>Ascensore 40 | Select the system to call from the list or searching                                                                                                    | Tall                      |
| 000046<br>000047<br>000050<br>000051           | Ascensore 46<br>Ascensore 47<br>Ascensore 50<br>Ascensore 51                 | by name.Click the button<br>'CALL' to call it.                                                                                                    | Так                       |
| 000052<br>0001<br>0002<br>0008                 | Ascensore 52<br>Ascensore 01<br>Ascensore 02<br>Ascensore 08                 |                                                                                                    | Close call                |
| 0011<br>0012<br>0017                           | Ascensore 10<br>Ascensore 11<br>Ascensore 12                                 |                                                                                                    |                           |

Select the device from the list; if the device is associated to a telephone number this is highlighted and the button CALL becomes GREEN.

A system can be searched by entering the initial part of the name, by using \* as a wild character and pressing the find button.

When started the call wait on line with the headset ar the telephone handset and push TALK only after the answer of the remote device and the remote message or tone.

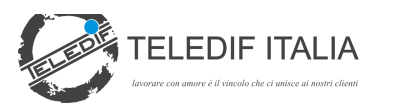

A timeout is running during the conversation; to reset it to the initial value use the button EXTEND.

Always close the call with the button HANG UP.

The actions performed with the buttons Talk, Extend and Hang up are defined in the section callout of the Table Devices and must be defined and verified for each device installed.

After one minute of inactivity or when receiving an incoming call the windows Call System close automatically and returns to the standard Teseo display.

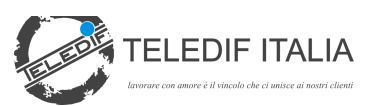

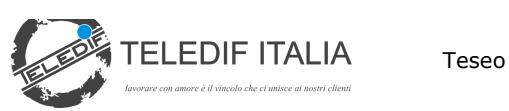

# **APPENDIX "A"**

#### A. List of Commands PHILO

#### **Output Commands**

| < | R | 1 | 1 | Relay 1 ON        |
|---|---|---|---|-------------------|
| < | R | 1 | 0 | Relay 1 Off       |
| ۷ | R | 2 | 1 | Relay 2 On        |
| < | R | 2 | 0 | relay 2 Off       |
| < | F | L | Н | Flash             |
| < | 0 | Ν | Н | Connect line      |
| < | 0 | F | Н | Disconnect line   |
| < | М | F | Т | DTMF Tone         |
| ۷ | L | G | 0 | Green Led ON      |
| < | L | G | 1 | Green Led OFF     |
| < | Н | S | Κ | Handshake Ademco  |
| ۷ | Κ | 0 | F | Kiss Off Ademco   |
| < | М | U | 1 | Mute ON           |
| < | М | U | 0 | Mute Off          |
| ۷ | С | Р | 1 | Call Progress On  |
| < | С | Ρ | 0 | Call Progress Off |
| > | R | D | Y | Ready             |
| > | S | Т | Ν | Store Number      |
| < | С | Α | N | Call Number       |

# **Input Functions**

| < | С |   | Т | Call Headset      |
|---|---|---|---|-------------------|
| < | R | Ν | G | Call Telephone    |
| < | Μ | F | Т | Receive DTMF tone |

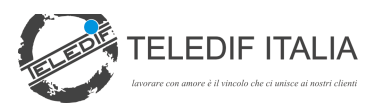

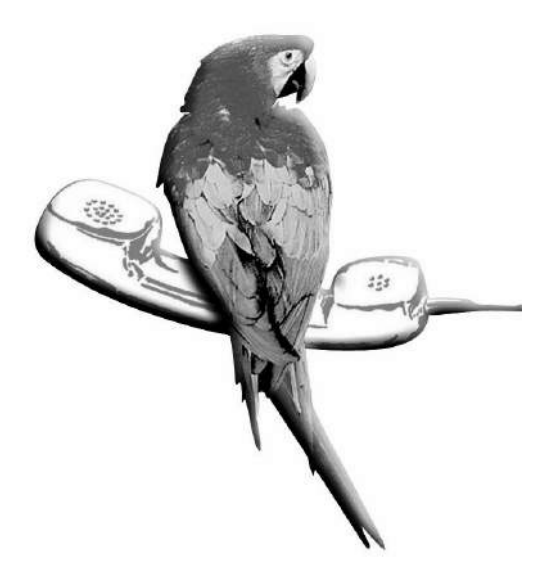

Working with love it's a bond with our customers

# TELEDIF ITALIA S.R.L.

TORINO Italia Tel.: +39 011.70.70.707 Fax: +39 011.70.70.233 Web: www.telelift.it E-mail: info@telelift.it

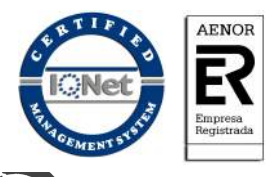

Certified UNI EN ISO 9001:2000 Cert. n° ER/ES-1072/2002